## **CONFIGURANDO O JENS FILE EDITOR**

O JFE (*Jens File Editor*) é um editor de texto, desenvolvido por Jens Altmann, que pode ser utilizado como um ambiente de desenvolvimento integrado (IDE) para rodar em plataforma Windows, que permite escrever programas em linguagem C com o qual é possível integrar uma série de compiladores, como o GCC/MinGW, SDCC, MSPGCC, entre outros. Devido à forma como foi concebido, este programa permite configurar o ambiente de desenvolvimento acrescentando botões configurados pelo usuário, de modo a acrescentar funcionalidades específicas para cada aplicação. Isto permite, por exemplo, criar botões para disparar o processo de compilação e para executar o download dos programas de forma bastante simplificada.

O programa JFE é de domínio público (licença GPL) e pode ser utilizado livremente. Este programa encontra-se na versão 3.94, não tendo suporte para múltiplos idiomas. Pode ser baixado de: <u>http://www.softpedia.com/get/Programming/File-Editors/JFE-Jens-</u> <u>File-Editor.shtml</u>. A figura 1 apresenta um recorte da janela principal do programa ao ser pressionado o botão em destaque, *New* o qual cria o arquivo *unknown1* (sem extensão).

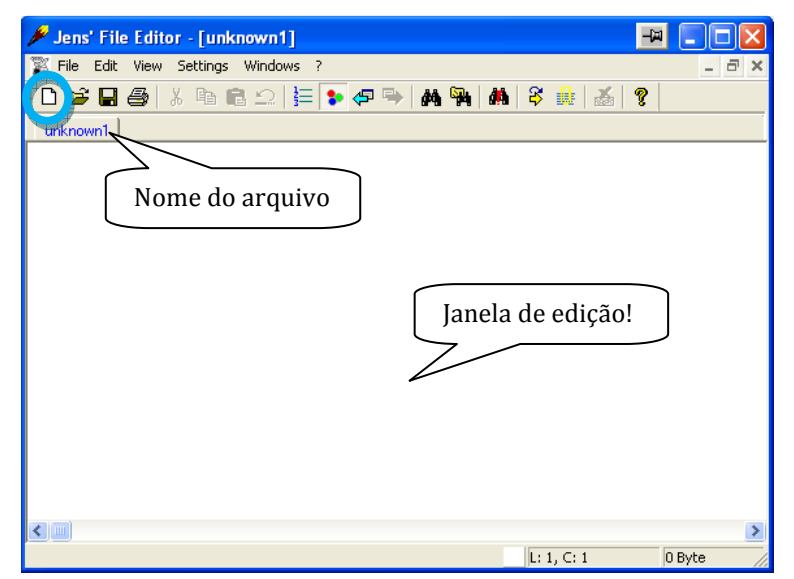

Figura 1 – Janela de abertura do JFE após selecionar a opção New

Salve este arquivo com extensão ".c" para que o editor compreenda a sintaxe da linguagem que está sendo escrita e configure as cores do ambiente de edição. No exemplo foi escrito um pequeno trecho de código para exemplificar o destaque de cores feitas pelo editor. Crie agora dois botões: Compilar e Carregar. O botão compilar vai executar o arquivo em lote *compila.bat* para a compilação dos programas. O botão carregar vai executar o arquivo em lote *carrega.bat* para realizar o download dos programas para a placa de desenvolvimento. Isto é feito selecionando no *Menu* principal, a aba *Settings* e escolhendo a opção *Add Tool*. Observe a figura 2 para se orientar.

Obs.: Os arquivos *carrega.bat* e *compila.bat* podem ser baixados da página <u>www.jclima.tk</u> ou solicitando por e-mail para jclima@ee.pucrs.br.

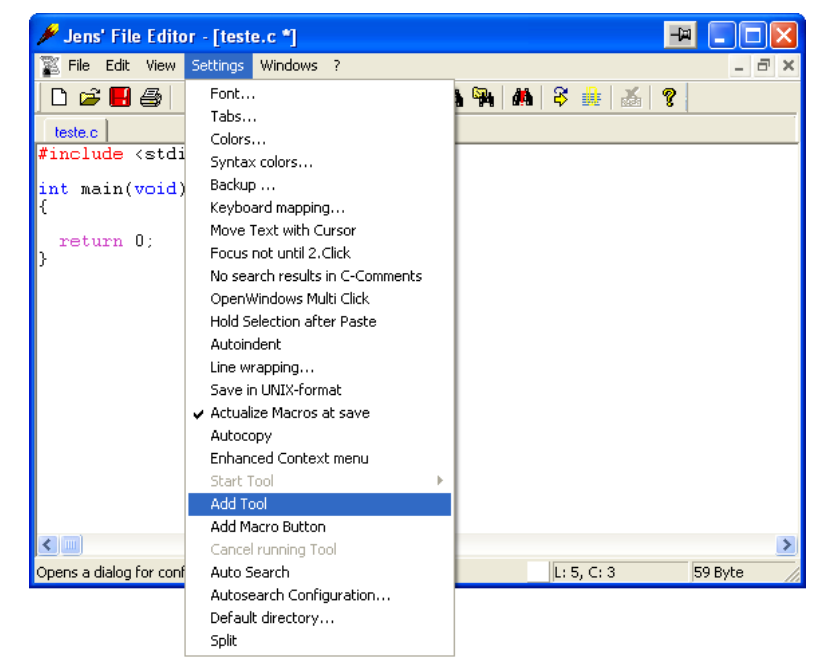

Figura 2 – Acrescentando botões de ferramenta ao ambiente de trabalho

Para cada botão adicionado irá surgir uma janela de diálogo para a configuração dos botões. Inicialmente crie o botão COMPILAR. Na caixa de diálogo *Name*, digite "COMPILAR". Na caixa de diálogo *Application* clique no botão imediatamente a direita desta caixa e procure em qual diretório será montado os arquivos de compilação. Procure pelo arquivo em lote *compila.bat*. Se tudo estiver correto o caminho será algo do tipo: *C:\mspgcc\Projetos\ECG\compila.bat*. Na caixa de diálogo *Start Directory* digite "\$PATH". Na caixa de diálogo *Parameters* digite "\$NAME \$EXT msp430x2619". Clique então no botão *OK*. Veja a figura 3 para se orientar.

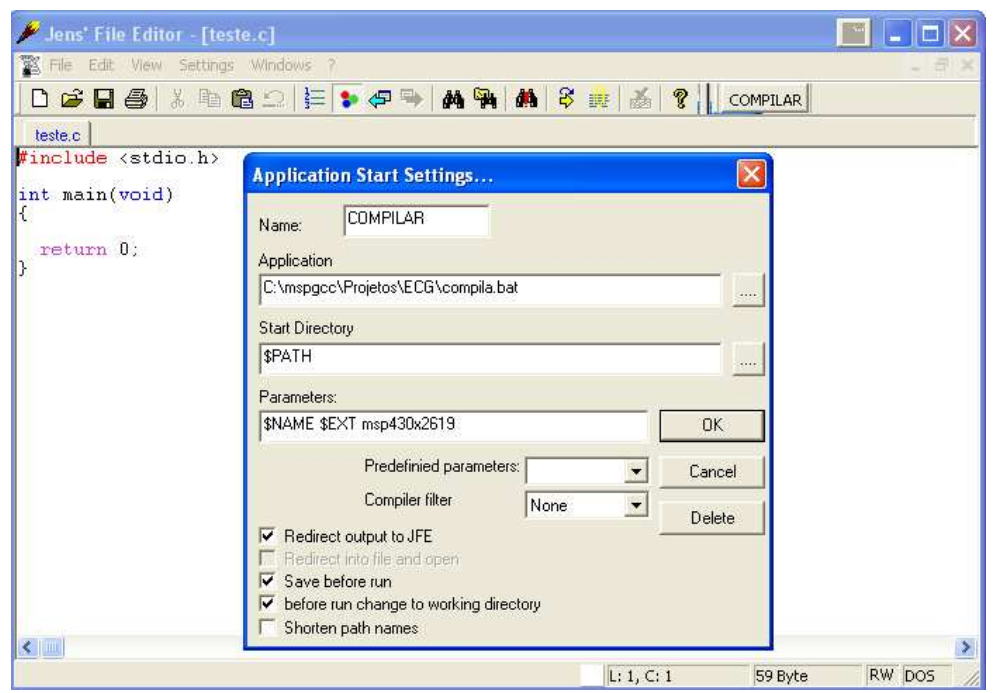

Figura 3 – Configurando o botão COMPILAR

Crie agora o botão CARREGAR. Na caixa de diálogo *Name*, digite "CARREGAR". Na caixa de diálogo *Application* clique no botão imediatamente a direita desta caixa e procure em qual diretório será montado os arquivos de compilação. Procure pelo arquivo em lote *carrega.bat*. Se tudo estiver correto o caminho será algo do tipo: *C:\mspgcc\Projetos\ECG\carrega.bat*. Na caixa de diálogo *Start Directory* digite "\$PATH". Na caixa de diálogo *Parameters* digite "\$NAME COM2". Clique então no botão *OK*. Veja a figura 4 para se orientar.

| e                                       |                                        |                |
|-----------------------------------------|----------------------------------------|----------------|
| 🖋 Jens' File Editor - [tes              |                                        |                |
| 🌋 File Edit View Settings               | Windows ?                              | - # ×          |
| 0 🗃 🖬 🎒 🔏 🕪 1                           | 🛍 의 🏣 🗣 🗣 🛤 🖬 🚳 🚳 👗                    | COMPILAR       |
| teste.c                                 |                                        |                |
| <pre>#include <stdio.h></stdio.h></pre> | Application Start Settings             |                |
| int main(void)<br>{                     | Name: CARREGAR                         |                |
| return 0;<br>}                          | Application                            |                |
|                                         | C:\mspgcc\Projetos\ECG\carrega.bat     |                |
|                                         | Start Directory                        |                |
|                                         | \$PATH                                 |                |
|                                         | Parameters                             |                |
|                                         | SNAME COM2                             | ОК             |
|                                         | Predefinied parameters:                | Cancel         |
|                                         | Compiler filter None                   | Delete         |
|                                         | I Redirect output to JFE               |                |
|                                         | Save before run                        |                |
|                                         | before run change to working directory |                |
|                                         | F Shorten path names                   |                |
|                                         |                                        |                |
|                                         |                                        |                |
|                                         | L; 1, C; 1                             | 59 Byte RW DOS |

Figura 4 – Configurando o botão CARREGAR

Agora o programa está configurado e pronto para ser utilizado. Não estranhe se ao chamar o programa JFE os botões CARREGAR e COMPILAR não estiverem "presentes"no programa. Os mesmos só aparecem quando o usuário criar um arquivo novo ou carregar um já existente! Bom Trabalho!